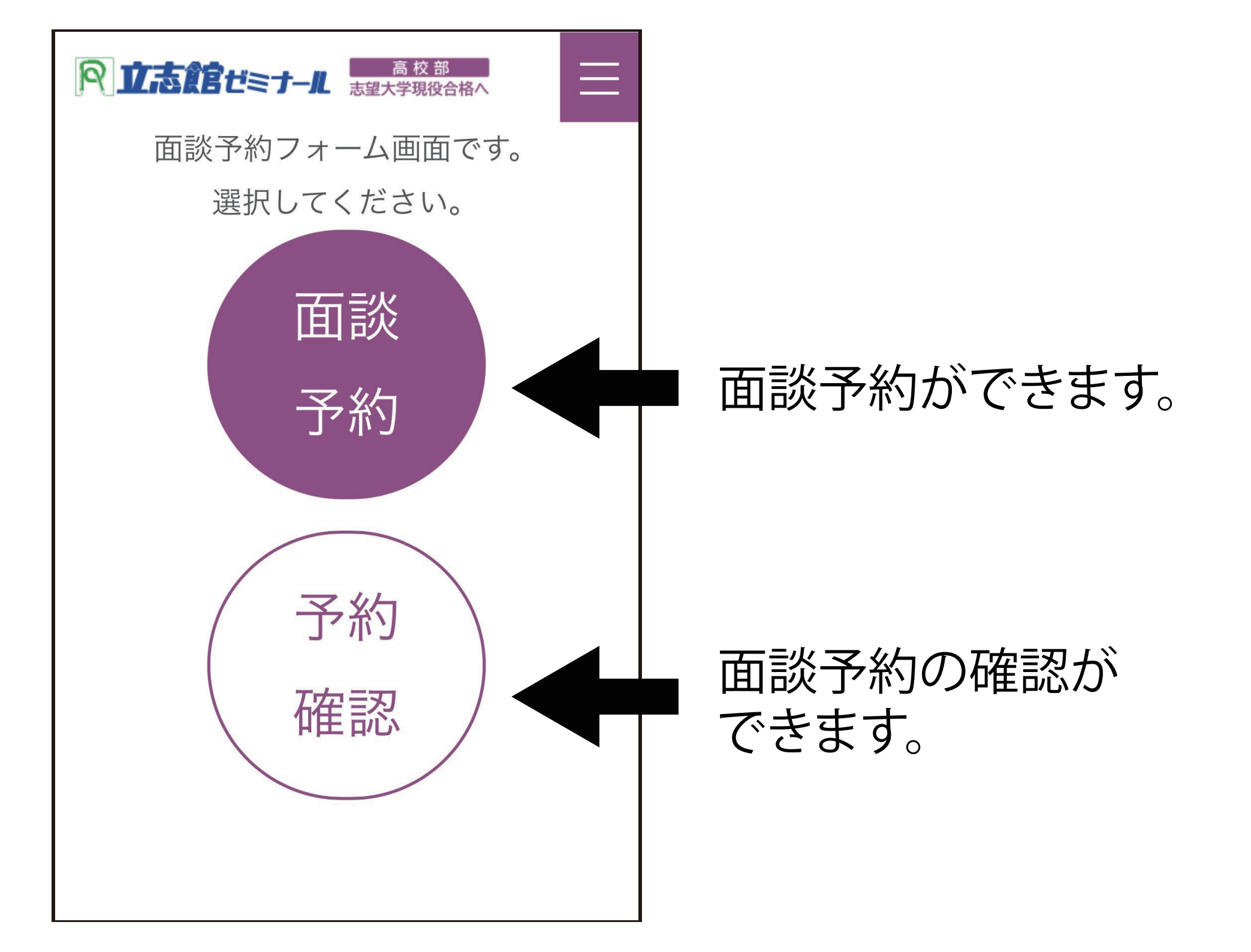

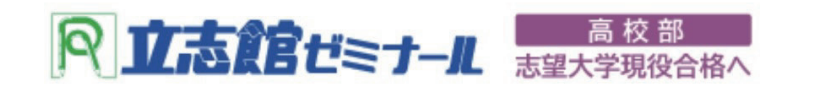

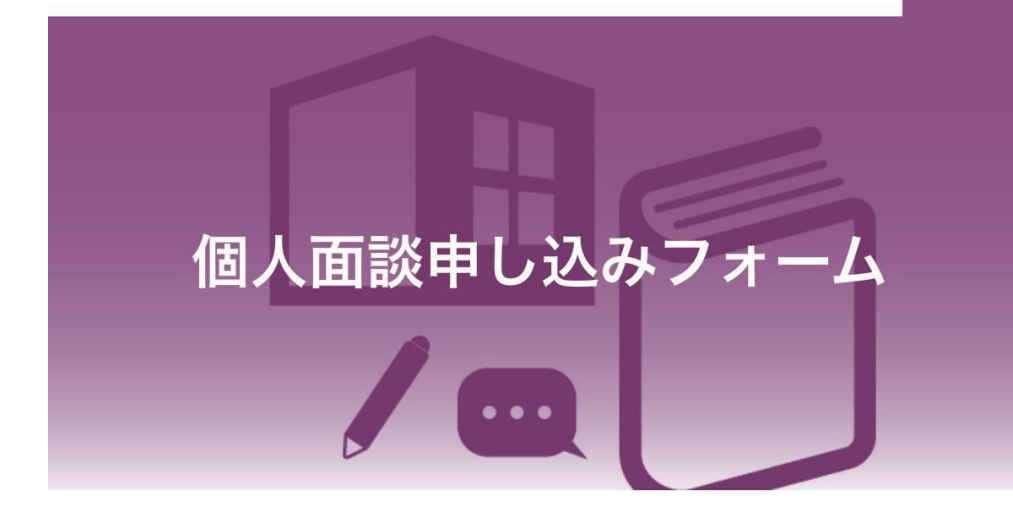

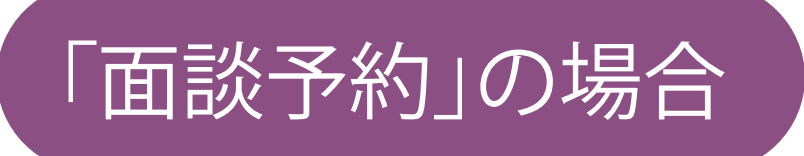

所属校舎から講師名を選択してください。

三国丘本部校

▼ 講師を選択してください �

岸和田校

▼ 講師を選択してください �

泉ヶ丘駅前校

▼ 講師を選択してください �

鳳駅前校

▼ 講師を選択してください �

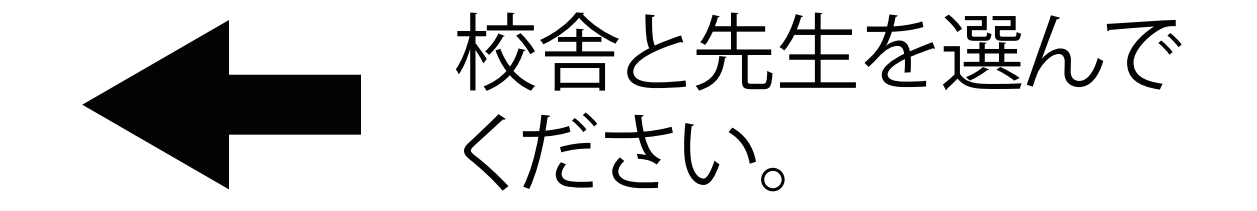

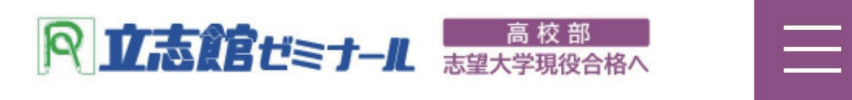

## 井上先生(三国丘本部校)

| 前週 2023-04-09 翌週 |              |              |              |              |              |              |             |  |  |  |
|------------------|--------------|--------------|--------------|--------------|--------------|--------------|-------------|--|--|--|
| 日付               | 04/09<br>(日) | 04/10<br>(月) | 04/11<br>(火) | 04/12<br>(水) | 04/13<br>(木) | 04/14<br>(金) | 04/1<br>(土) |  |  |  |
| 11:00            | -            | -            | -            | -            | -            | -            | -           |  |  |  |
| 11:30            | -            | -            | -            |              | -            | -            | -           |  |  |  |
| 12:00            | -            | -            | -            | -            | -            | -            | -           |  |  |  |
| 12:30            | -            | -            | -            | -            | -            | -            | -           |  |  |  |
| 13:00            | -            | -            | -            | -            | -            | -            | -           |  |  |  |
| 13:30            | -            | -            | -            | -            | -            | -            | -           |  |  |  |
| 14:00            | -            | -            | -            | -            | -            | -            | -           |  |  |  |
| 14:30            | -            | -            | -            | -            | -            | -            | -           |  |  |  |
| 15:00            | -            | -            | -            | -            | -            | -            | -           |  |  |  |
| 15:30            | -            | -            | -            | Close        | -            | -            | -           |  |  |  |
| 16:00            | -            | -            | -            | Close        | Close        | -            | -           |  |  |  |
| 16:30            | -            | -            | -            | Close        | Open         | -            | -           |  |  |  |
| 17:00            | -            | -            | -            | -            | Open         | -            | -           |  |  |  |
| 17:30            | -            | -            | -            | -            | -            | -            | -           |  |  |  |
| 18:00            | -            | -            | -            | -            | -            | -            | -           |  |  |  |
| 18:30            | -            | -            | -            | -            | -            | -            | -           |  |  |  |
| 19:00            | -            | -            | -            | -            | -            | -            | -           |  |  |  |
| 19:30            | -            | -            | -            | -            | -            | -            | -           |  |  |  |
| 20:00            | -            | -            | -            | -            | -            | -            | -           |  |  |  |
| 20:30            | -            | -            | -            | -            | -            | -            | -           |  |  |  |
| 21:00            | -            | -            | -            | -            | -            | -            | -           |  |  |  |
|                  |              |              |              |              |              |              |             |  |  |  |

 Open
 と書いている枠

 が予約できる枠です。

 希望の枠をクリックして

 ください。

上にある「前週」「翌週」 をクリックすると、前後の 週を見ることができます。

Close の枠はすでに 予約が入っています。

※予約フォームからの予約は24時間前まで。 それ以降の予約は直接、先生に伝えてください。

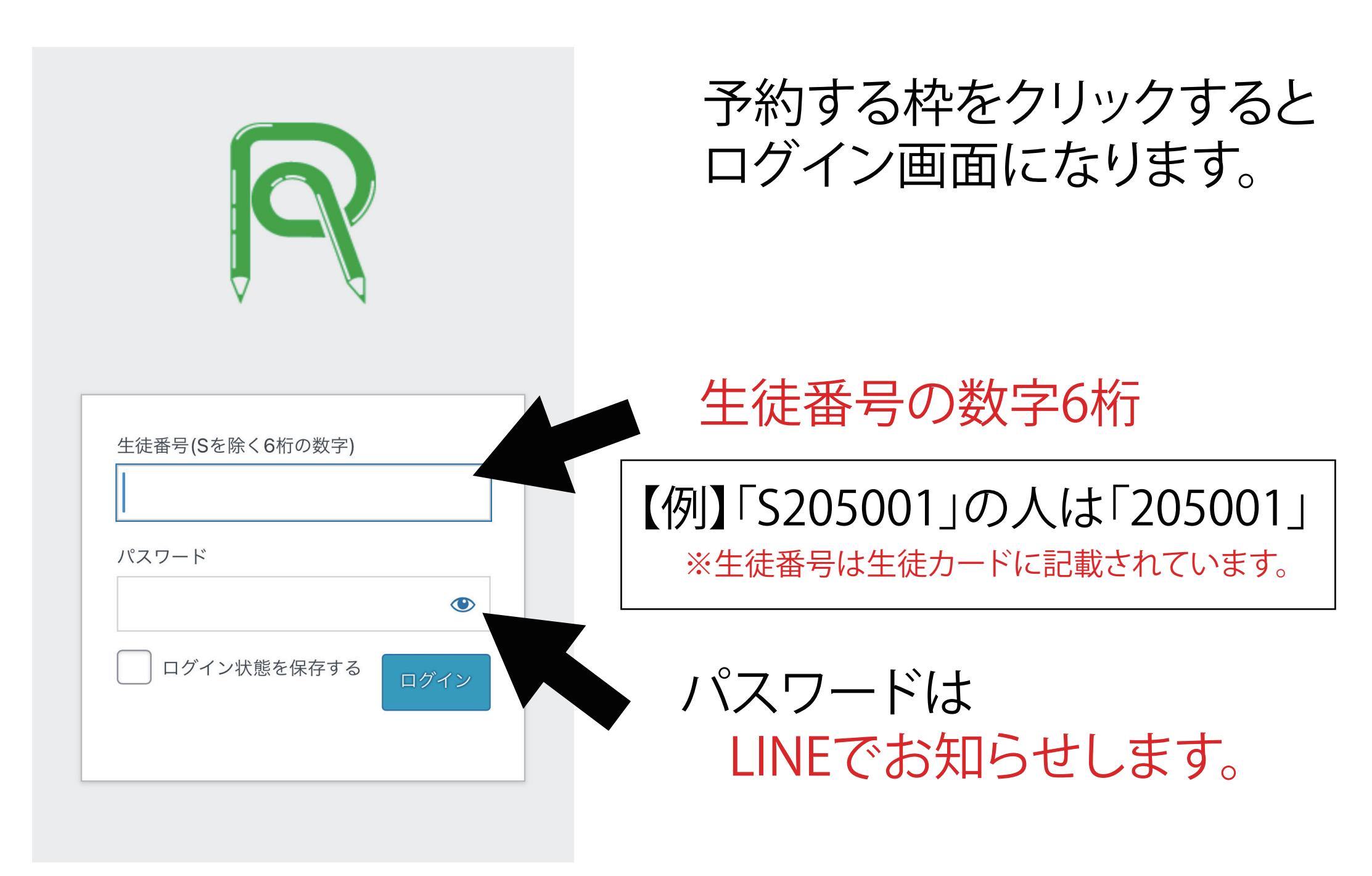

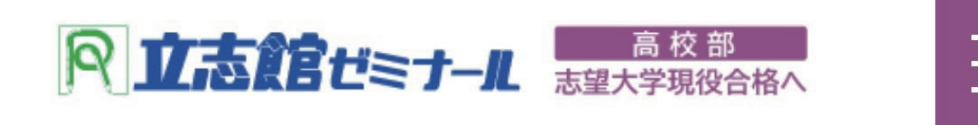

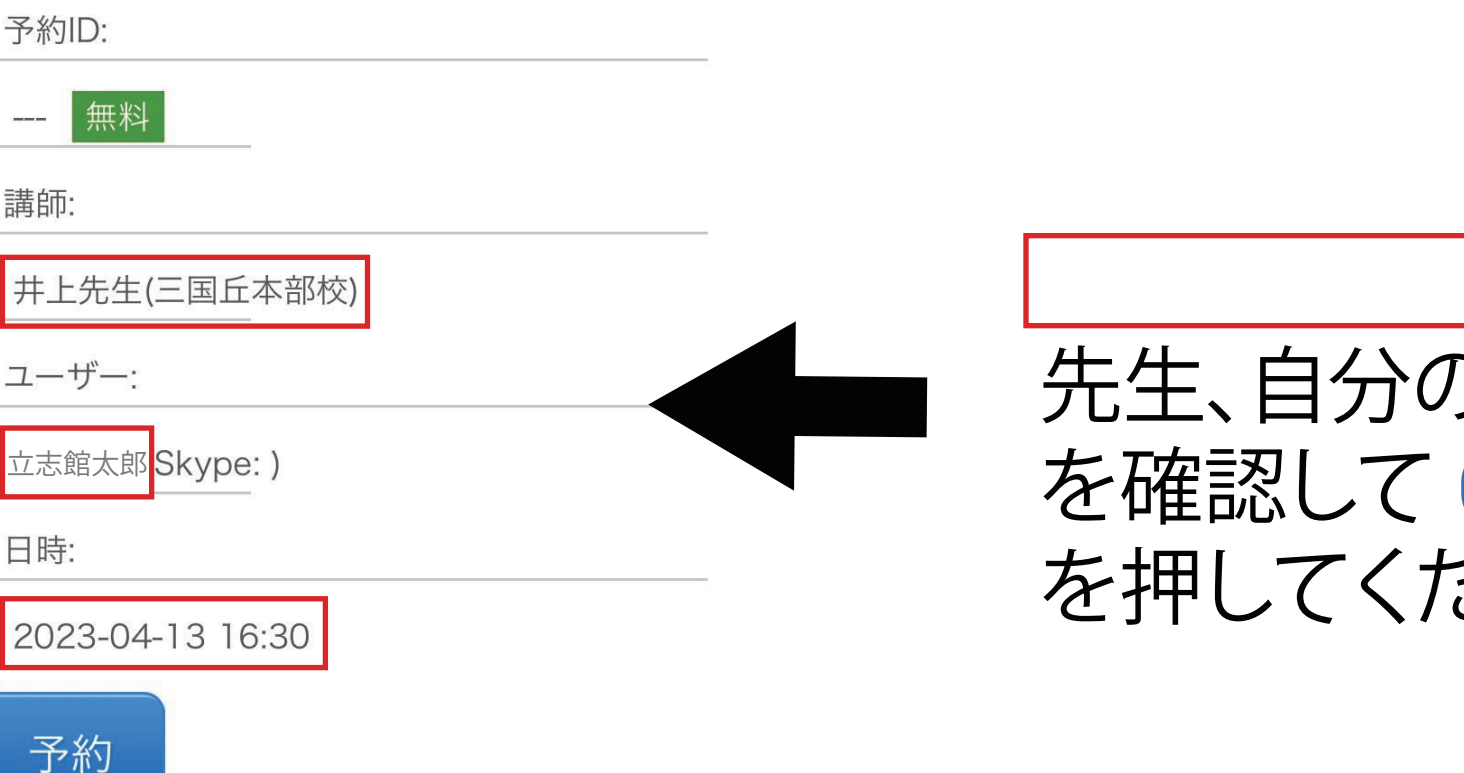

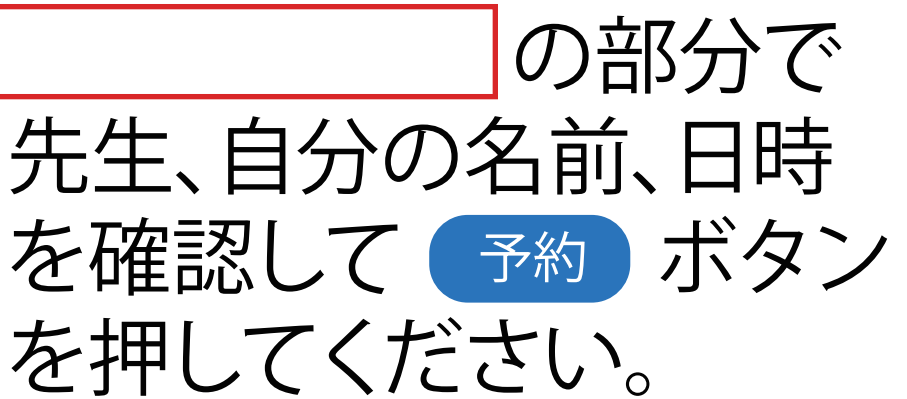

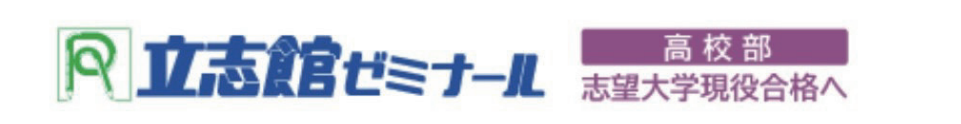

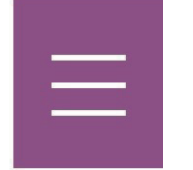

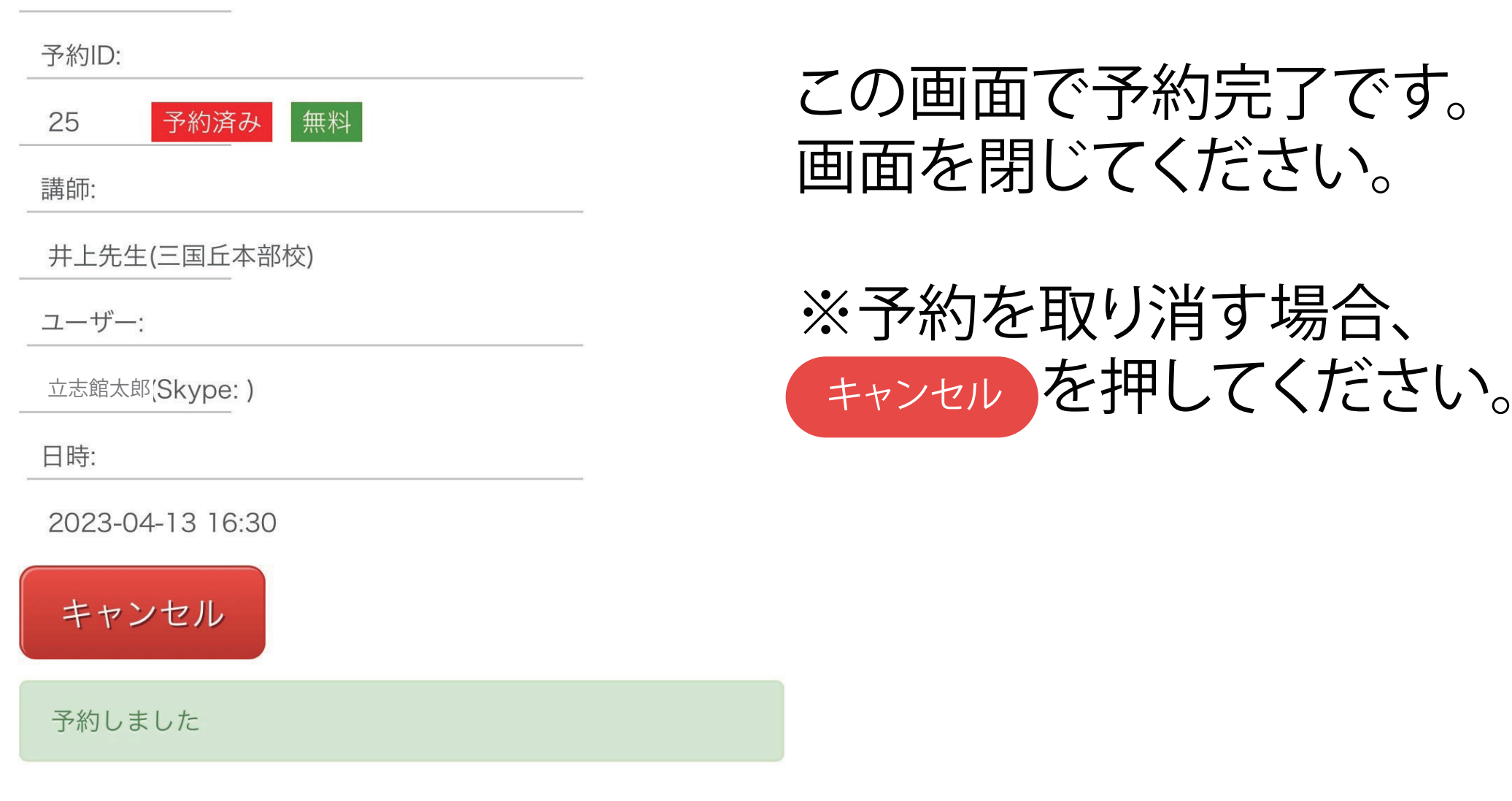

※予約フォームからのキャンセルは24時間前まで。 それ以降のキャンセルは直接、先生に伝えてください。

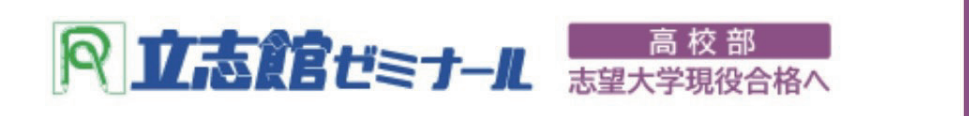

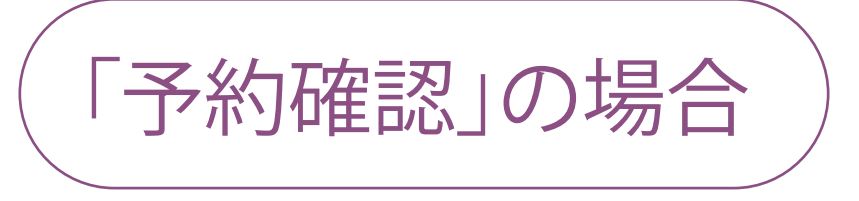

立志館太郎さん、こんにちは。

有効期限:

無料予約(残り回数):

あと0回

## 最近の受講履歴:

(受講履歴はありません)

## 今後の予定:

| 日時                   | 待ち時間 | 講師               | キャンセ<br>ル |  |
|----------------------|------|------------------|-----------|--|
| 2023-04-<br>13 16:30 | 3日後  | 井上先生(三<br>国丘本部校) | キャンセ<br>ル |  |

## ログインすると、この画面に なります。

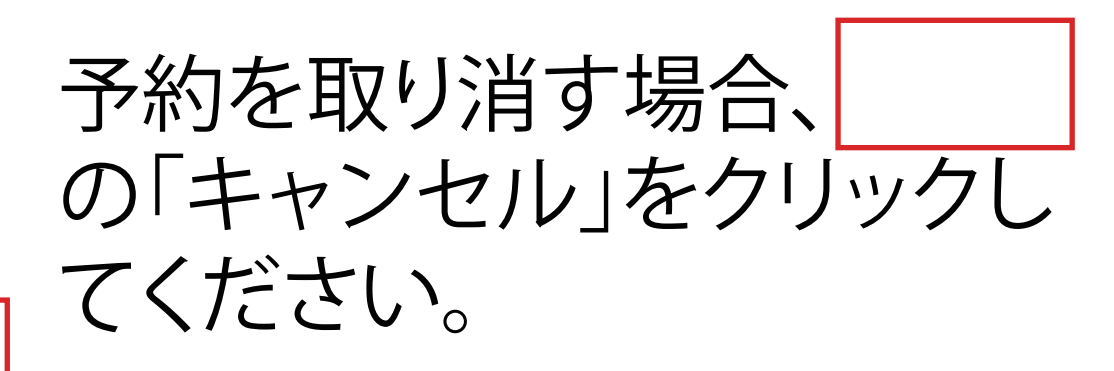

※予約フォームからのキャンセルは24時間前まで。 それ以降のキャンセルは直接、先生に伝えてください。